### ITU-T Kaleidoscope Conference – Innovations in NGN Information on performing paper evaluation using EDAS

#### Table of Contents

| Reviewing papers                                                              | 1 |
|-------------------------------------------------------------------------------|---|
| First review step: accept/decline review of a paper                           | 1 |
| 1) Example of a notification email for paper assignment:                      | 1 |
| 2) Example of the EDAS webpage where to accept/decline the review of a paper: | 2 |
| Second review step: Submit evaluations through EDAS (http://edas.info)        | 2 |
| 1) Example of an confirmation email sent by EDAS:                             | 2 |
| 2) Accessing the review form by navigating EDAS                               | 2 |
| Online form and paper review considerations                                   | 4 |
| NOTE ON YOUR REVIEW COMMENTS TO AUTHORS:                                      | 4 |
| NOTE ON UPLOADING FILES WITH COMMENTS:                                        | 4 |
| What should you see after you enter the review?                               | 6 |
| Annex A: Evaluation Criteria for the PC reviewers                             | 7 |
| Annex B: Login into EDAS                                                      | 8 |
| Annex C: Password recovery                                                    | 9 |
| Annex D: Password change                                                      | 9 |
|                                                                               |   |

### **Reviewing papers**

### First review step: accept/decline review of a paper

Once you are assigned a paper for review; you receive an email notifying that the paper has been assigned to you. Following the link provided in the email you then have to confirm/decline your intention to review the paper. You can do it also from your personal account in the EDAS system (www.edas.info). In either way your EDAS User ID and password are required.

#### 1) Example of a notification email for paper assignment:

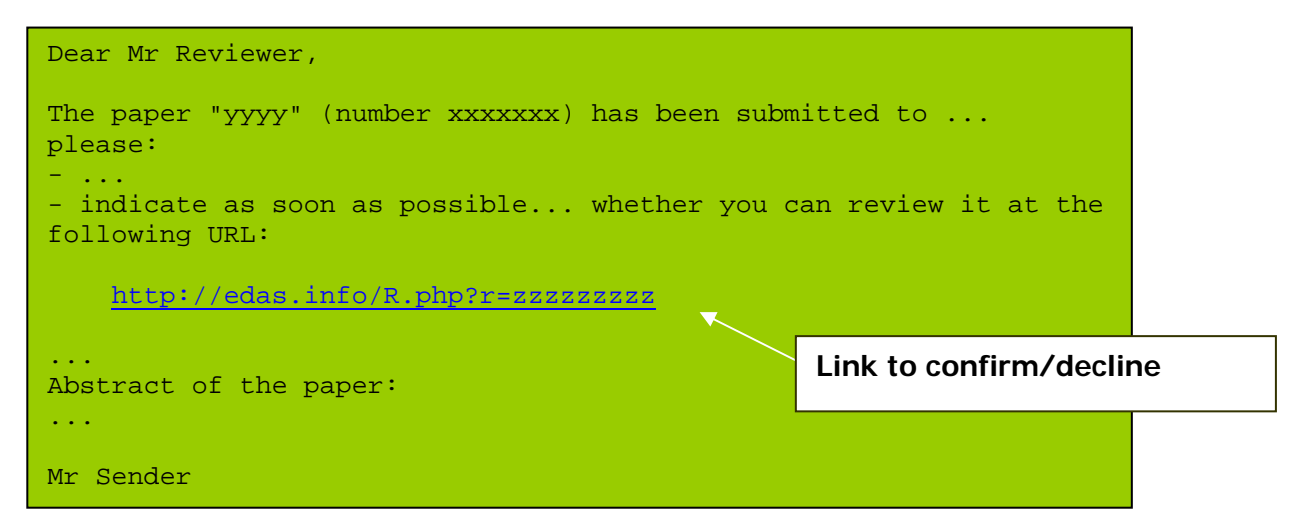

2) Example of the EDAS webpage where to accept/decline the review of a paper:

| 😫 EDAS (242318 - stefano.polidori@libero.it): TPC review for 1569085132: Assitive Tools , to acqu - Microsoft Inte | ernet Explorer 📃 🖬 🔀                                                        |
|----------------------------------------------------------------------------------------------------|-----------------------------------------------------------------------------|
| File Edit View Favorites Tools Help                                                                                |                                                                             |
| 😮 Back 🔹 💿 - 💽 😰 🏠 🔎 Search 🧙 Favorites 🤣 🎯 - 🥁 🌉 - 🛄 🎇                                                            | Links <sup>3</sup>                                                          |
| Address 🕘 http://edas.info/R.php                                                                                   | 💌 🄁 Go                                                                      |
| Google 🕞 🗸 🐨 🐨 🐨 😴 🖓 🗸 🔯 Bookmarks 🛛 🏧 1 blocked 🛛 🦈 Check 👻 🔨 AutoLink 👻 🔚 AutoFil                                | 🛛 🍙 Send to 🕶 🖉 🔘 Settings 🕶                                                |
| Home Submit paper My papers My reviews Travel grants Register My profile Help Log out                              |                                                                             |
| K-NGN 2008 ITU-T "Innovations in NGN" Kaleidoscope Conference                                                      |                                                                             |
| TPC review for 1569085132: Assitive Tools, to acquire mouse control for il                                         | lliterate and People with disability.                                       |
| Printing problems?                                                                                                 | If you choose "Decline", you can<br>explain why, e.g. "not my<br>expertise" |
|                                                                                                    |                                                                             |
| If declining, please offer suggestions for alternate reviewers                                                     |                                                                             |

### Second review step: Submit evaluations through EDAS (http://edas.info)

Once you have accepted using EDAS to review a paper, you will receive another email confirming your acceptance. In that email you will find information on how to submit the paper evaluation using EDAS. You must submit your evaluation using EDAS; reviews sent by email will not be accepted. Just follow the link provided in the email to submit your evaluations.

#### 1) Example of an confirmation email sent by EDAS:

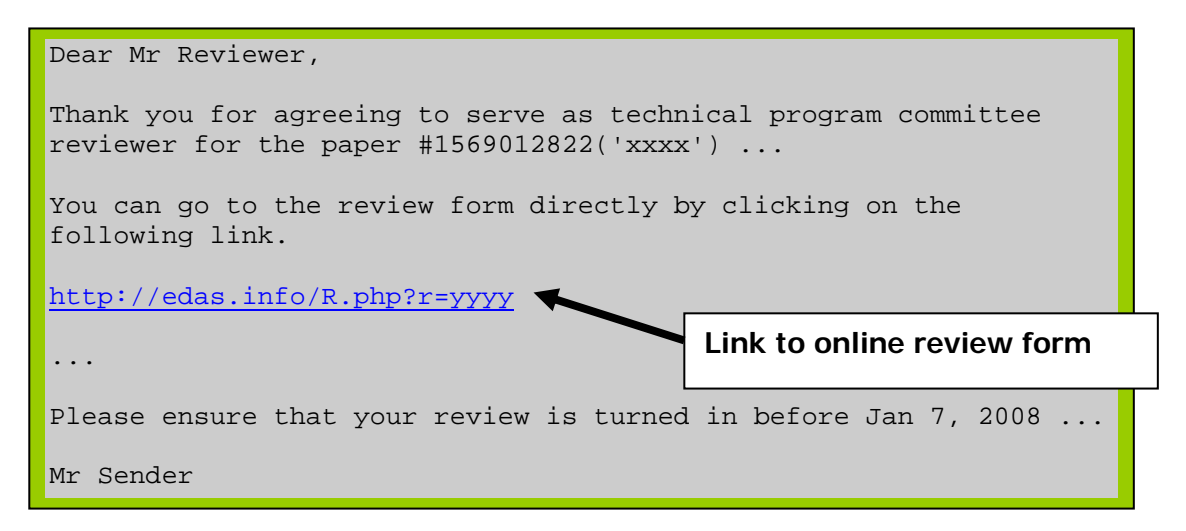

Another way to insert the evaluation is to log-in in the EDAS system from the EDAS home page (<u>www.edas.info</u>). Please see below for an example of navigation in EDAS.

#### 2) Accessing the review form by navigating EDAS

In <u>www.edas.info</u>, after having identified yourself using your EDAS User ID (the email address you used to register in EDAS) and password, you have to click on **K-INGN 2008** as shown below:

| 🖹 EDAS (242318 - ste                                                                | efano.polido                                               | ri@libero.it): EDA                     | S Conference Manager       | nent System [] -  | Microsoft Internet | Explorer     |             |             | a 🗙 |
|-------------------------------------------------------------------------------------|------------------------------------------------------------|----------------------------------------|----------------------------|-------------------|--------------------|--------------|-------------|-------------|-----|
| ile Edit View Favorites Tools Help Links 🌺 🦧                                        |                                                            |                                        |                            |                   |                    |              |             |             |     |
| Address 🕘 http://edas.ir                                                            | idress 🙆 http://edas.info/index.php 🔽 🕞 Go                 |                                        |                            |                   |                    |              |             |             |     |
| ED AS My reviews My TPCs (Travel grants) Register Chairing My profile (Help Log out |                                                            |                                        |                            |                   |                    |              |             |             |     |
| EDAS Confer                                                                         | ence Ma                                                    | nagement \$                            | System                     |                   |                    |              |             |             |     |
| Click on the menu ite                                                               | Click on the menu items above to submit and review papers. |                                        |                            |                   |                    |              |             |             |     |
| You are invited to prov                                                             | vide areas of                                              | interest.                              |                            |                   |                    |              |             |             |     |
| Pending Review                                                                      | S                                                          |                                        |                            |                   |                    |              |             |             |     |
| Conference (list                                                                    | reviews)                                                   | Zip all papers                         | Review deadline            | Instructions      | Reviews to do      | TPC deadline | TPC reviews | List papers |     |
| K-INGN 2008                                                                         | ,                                                          |                                        | Jan 7, 2008                |                   | 0                  | Jan 7, 2008  | 1           |             |     |
| Profile                                                                             |                                                            |                                        |                            |                   |                    |              |             |             |     |
| Name                                                                                | Stef Pol                                                   |                                        |                            |                   |                    |              |             |             |     |
| EDAS identifier                                                                     | EDAS identifier 242318                                     |                                        |                            |                   |                    |              |             |             |     |
| Type student CIICK: K-INGN 2008                                                     |                                                            |                                        |                            |                   |                    |              |             |             |     |
| Affiliation ITU Laly                                                                |                                                            |                                        |                            |                   |                    |              |             |             |     |
| Email                                                                               | stefano.pol                                                | idori@libero.it                        |                            |                   |                    |              |             |             |     |
| Conflicts of interest                                                               | 2 🍯 🛈                                                      |                                        |                            |                   |                    |              |             |             |     |
| Affiliation<br>Email<br>Conflicts of interest<br>EDAS at 72.21.37.131 (Mo           | ITU<br>Italy<br>stefano.pol<br>2 S m<br>on, 03 Dec 2007    | idori@libero.it<br>09:50:10 -0500 EST) | 0.075 sj 9ab7899fff7eb86oo | a18oba0793eb7de R | equest help        |              |             |             |     |

After you will have clicked on **K-INGN 2008**, a page will be shown including all papers that are assigned to you. From this page you can access all relevant information on the papers (including paper download). In order to submit your evaluations you will have to click on **tpc** under the second column for each of the concerned paper proposals. Please see example below:

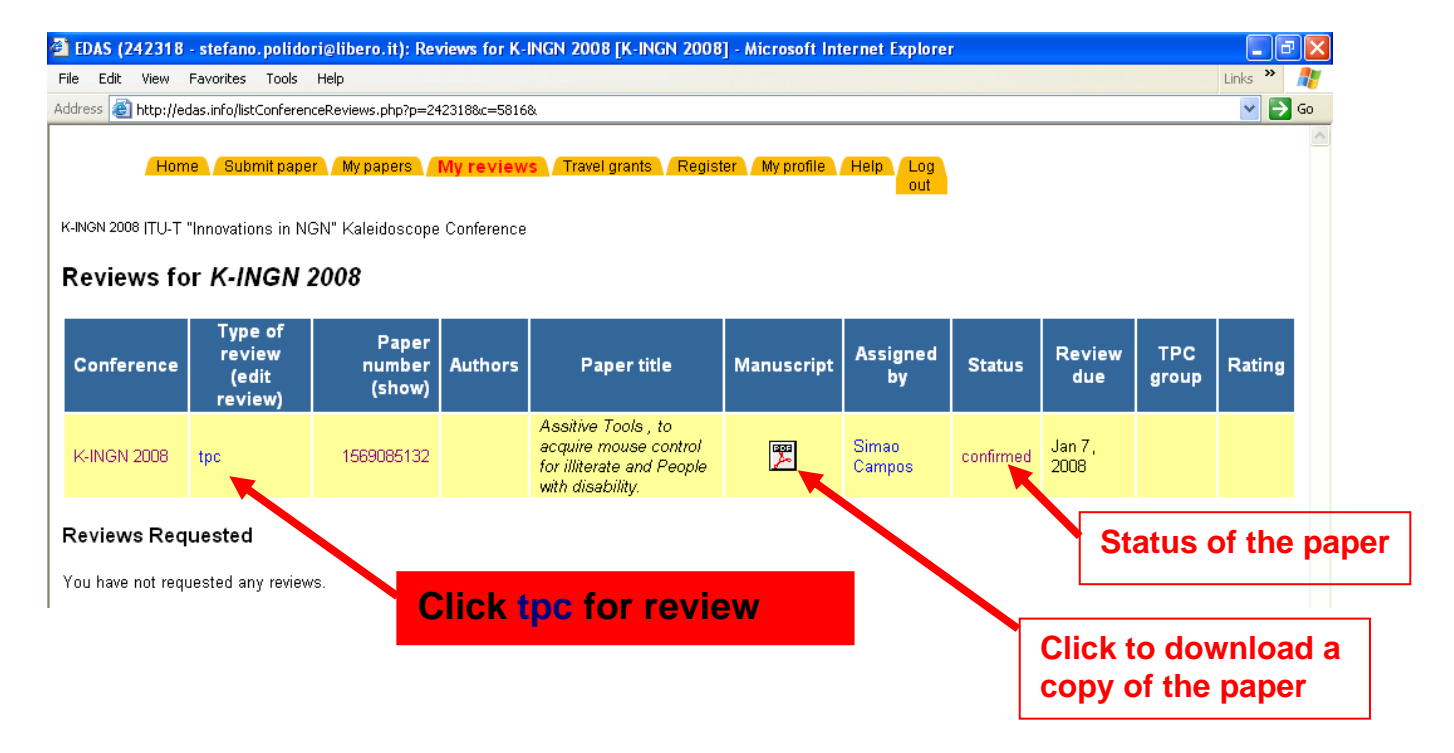

### Online form and paper review considerations

The following snapshot displays an example of evaluation form as shown in EDAS. Guidance is given in <u>Annex A</u> on the meaning of the various questions that constitute the paper evaluation criteria.

Issues to be kept in mind:

When you will be reviewing the papers, you should consider the following weightings that will be used to derive an overall figure of merit "*Rank*" that will assist the Programme Committee Management to make recommendations for acceptance of paper proposals. This ranking will be calculated according to the following formula, taking into account all the votes provided by the reviewers, where N is the number of reviewers who reviewed the related paper and Co, O, CI, R, S and F are the votes provided according to the various evaluation criteria:

$$Rank = \frac{1}{N} \sum_{j=1}^{N} \left[ \frac{F_j}{5} * (Co_j + O_j) + Cl_j + R_j + 2 * S_j \right]$$

It should be noted that, according to the formula, the criterion "**Standard (S)**" will be weighted by a **factor of 2** to give higher importance to papers that are more relevant to standardization, and should also be noted that the criterion "**reviewer familiarity to the topic (F)**" will weigh the votes given to the criteria "**Content**" and "**Originality**".

This overall ranking will give a first order classification of the papers that will be adjusted by the Organizing Committee taking into account the votes given by each reviewer to the criteria **Overall Recommendation** on acceptance/rejection and the relevance of the proposed changes.

- If you select "Accept with minor revision" you must upload change instructions to the authors using the "Upload review attachment" option in the review form (highlighted below).
- If you selected "Reject", you must write in the respective text box a justification to be provided to the authors, explaining the reasons why you recommend the paper should be rejected. You may optionally also upload a file with comments to the author.
- If you assess that the paper is "Award Quality" in the "Summary of evaluation" question, you
  must justify your recommendation in the designated text box.

## NOTE ON YOUR REVIEW COMMENTS TO AUTHORS:

One of the important reasons to submit papers to reviewed conferences is to gain constructive peer feedback. Therefore, your review comments could include suggestions to authors for improvement of their papers. Paper proposal submitters deserve your thoughtful, supportive if not positive, comments on their papers.

- For papers you recommended to be "accepted with minor revision", authors are expected to consider your comments in the redraft of their paper for the camera-ready submission.
- For papers you recommended to be "rejected", constructive feedback on what are the weak points and on how the papers could be improved would certainly be welcomed by authors.

\_

### NOTE ON UPLOADING FILES WITH COMMENTS:

Reviewers are warned that electronic files frequently have identifiable information of the author of the document, for example in the "Document Properties". Before uploading files such as *Microsoft WinWord* or *Acrobat PDF*, reviewers should ensure through the document file properties that no identifiable is present, since this is not be checked or controlled by EDAS.

**Note:** Text (ASCII-only) files do not have "Document Properties", hence are safe from this perspective.

| Home Submit paper My papers My reviews Travel g                                                                                                    | rants Regist                                                | ter My profile                                  | Help Log<br>out                                     |
|----------------------------------------------------------------------------------------------------|-------------------------------------------------------------|-------------------------------------------------|-----------------------------------------------------|
| K-NGN 2008 TU-T "Innovations in NGN" Kaleidoscope Conference                                                                                                    |                                                             |                                                 |                                                     |
| TPC review for 1569085132: Assitive Tools ,                                                                                                    | to acquir                                                   | re mouse (                                      | control for illiterate and People with disability.  |
| Printing problems?                                                                                                    | You can click in the PDF icon to                            |                                                 |                                                     |
| f you accepted the review by mistake, you encounter the review.                                                                                                    | dov                                                         | vnioa                                           | id a copy of the paper                              |
| Manuscript:                                                                                                    |                                                             | r                                               |                                                     |
| Upload review attachment 🌮 🔫                                                                                                    |                                                             |                                                 | Click here to upload the                            |
| *Content:                                                                                                    | C Excellent<br>C Good con                                   | content<br>itent                                | paper review notes                                  |
| Does the paper reflect excellence of research work, is it<br>technically sound?                                                                                                    | C Solid cont<br>C Questiona<br>C Very ques                  | tent<br>able content<br>stionable conter        | nt                                                  |
| *Standards:                                                                                                    | C Very high                                                 |                                                 |                                                     |
| What is the significance of the paper to future standards and standardization work to standards policy or to the socio-                                                                     | C High<br>C Not bad                                         |                                                 |                                                     |
| economic aspects of standards?                                                                                                    | C Bad<br>C No signific                                      | cance at all                                    |                                                     |
| *Originality:                                                                                                    | O Trailblazin                                               | ng (very innovativ                              | ive)                                                |
| Does the paper provide a novel approach, does it discuss<br>new/unpublished work?                                                                                                    | O One step                                                  | ahead of the pa                                 | ack                                                 |
|                                                                                                    | C It has bee                                                | en said many tin                                | mes before                                          |
| *Clarity:                                                                                                    | C Very good                                                 | d                                               |                                                     |
| Does the paper clearly communicate its message?                                                                                                    | C Readable<br>C Poor                                        |                                                 |                                                     |
|                                                                                                    | C Unaccept                                                  | tably poor                                      |                                                     |
| *Relevance:                                                                                                    | C Right on t                                                | target                                          |                                                     |
| How well does the content fit the conference objectives (in<br>particular the conference's future-looking scope)?                                                                           | C Quite rele<br>C Close end<br>C Not really<br>C Definitely | avant<br>ough<br>/ appropriate<br>inappropriate |                                                     |
| Reviewer familiarity:                                                                                                    | C Expert on                                                 | n the topic                                     |                                                     |
| How familiar is the reviewer with the topic? (will be used to weight the evaluation)                                                                                                    | C Very Fam<br>C Moderate                                    | niliar<br>d familiar                            |                                                     |
|                                                                                                    | C Slightly fa<br>C Not really                               | amiliar<br>/ acquainted                         |                                                     |
| *Summary of ev                                                                                                    | aluation:                                                   | C Award qu                                      | iality                                              |
| What's your global evaluation for this paper? (this will<br>to select the papers eligible for awards; if you select<br><u>Quality"</u> , please also provide a written justification        | be used<br>t <u>"Award</u><br>ı, below)                     | O Good<br>O Fair<br>O Poor                      |                                                     |
| *Overall recomme                                                                                                    | endation:                                                   | C Accept w                                      | vith no changes                                     |
| Plea                                                                                                    | ise note:                                                   | C Accept w                                      | vith minor revision                                 |
| <ul> <li>If you choose <u>"Accept with minor revision"</u>, it is many<br/>upload a file attachment with the needed char</li> </ul>                                                         | datory to<br>iges and                                       | ○ Reject                                        |                                                     |
| comments to the author (see button 췯                                                                                                    | above)                                                      |                                                 |                                                     |
| - If you choose <u>"Reject"</u> , it is mandatory to explain re<br>the bo                                                                                                    | asons in<br>x below                                         |                                                 |                                                     |
| *Award quality explanation: If in the question "Sun<br>evaluation" you choose "Award Quality" please exp<br>reason why you believe the paper should be granted an<br>Otherwise, please wri  | nmary of<br>blain the<br>n award.<br>te "N/A".              | M<br>qı                                         | andatory field for award<br>uality recommendations  |
| *Explanation on rejection: If in the question                                                                                                    | "Overal                                                     |                                                 |                                                     |
| recommendation" you choose "Reject", please ex<br>reason why the paper should be rejected. (you can, op<br>also upload a file with more details to be given to the<br>Otherwise, please wri | piain the<br>ationally,<br>author).<br>te "N/A".            |                                                 | Mandatory field for paper rejection recommendations |
|                                                                                                    | *                                                           | Submit                                          |                                                     |
|                                                                                                    |                                                             | * denotes requir                                | ired field                                          |

### What should you see after you enter the review?

After you click "Submit", a screen like the following should appear (the list of all your papers will follow the line with the green check mark):

| 10 | 🗿 http://edas.info - EDAS ( 💶 👘 🔲 👘 👘 👘 👘 👘 👘 👘 👘 👘 👘 👘 👘 👘                                       |                                          |                           |         |                                                                                                    |                |                     |         |  |
|----|---------------------------------------------------------------------------------------------------|------------------------------------------|---------------------------|---------|----------------------------------------------------------------------------------------------------|----------------|---------------------|---------|--|
| \$ | TPC review for 1569865114: JU attendend and patient                                               |                                          |                           |         |                                                                                                    |                |                     |         |  |
|    | ✔ Review completed. You will receive a copy by email and can change it until 2008-01-07 23:59:00. |                                          |                           |         |                                                                                                    |                |                     |         |  |
|    | Conference                                                                                        | Type<br>of<br>review<br>(edit<br>review) | Paper<br>number<br>(show) | Authors | Paper title                                                                                                    | Manuscript     | Assigned<br>by      | Statu   |  |
|    | K-INGN 2008                                                                                       | tpc                                      | T-ROOM DETTY              |         | C Destination<br>- Constanting for<br>many                                                                                                    | <b>3</b>       | Stefano<br>Polidori | confirn |  |
|    | K-INGN 2008                                                                                       | tpc                                      | -                         |         |                                                                                                    | <mark>澤</mark> | Stefano<br>Polidori | comple  |  |
| <  |                                                                                                   |                                          |                           |         | Provide and a second second se |                |                     | >       |  |

A confirmation email will also be sent to you with the review and the review you provided.

**However,** if EDAS brings you back to the form, rather than a screen like the one above, it is because there is some information missing in your review, either one of the multiple-choice questions was not answered, or one of the free text boxes is missing text. Look for a red type font text indicating error messages. Please check carefully, otherwise the review you entered will be lost. EDAS will not record partial reviews.

See the image below for error messages in the review form:

| d    |
|------|
|      |
| 14 M |
|      |

## Annex A: Evaluation Criteria for the PC reviewers

1) Co = Content:

Does it reflect excellence of research work; is the paper technically sound? [5 to 1]

- 5 = Excellent content;
- 3 = Solid content;
- 1 = Very questionable content;
- 2) O= Originality:

Provides a novel approach, does the paper discuss new/unpublished work? [5 to 1]

- 5 = Trailblazing (very innovative);
- 3 = One step ahead of the pack;
- 1 = It has been said many times before;
- 3) CI = Clarity:
  - Does the paper clearly communicate its message?

[5 to 1]

- 5 = Very good;
- 3 = Readable;
- 1 = Unacceptably poor;
- 4) R = Relevance:

How well does the content fit the conference objectives (in particular the futurelooking scope of the conference)?

[5 to 1]

- 5 = Right on target;
- 3 = Close enough;
- 1 = Definitely inappropriate;
- 5) S = Standards:

What is the significance of the paper to future standards and standardization work, to standards policy, or to the socio-economic aspects of standards?

[5 to 1]

- 5 = Very high;
- 3 = Not bad;
- 1 = No significance at all;
- 6) Summary of evaluation:

**Chose from:** 

- Award quality → (mandatory to explain the reason)
- Good
- Fair
- Poor
- 7) Overall recommendation:

Chose from:

- Accept with no changes
- Accept with minor revision → (mandatory to provide the needed changes)
- Reject  $\rightarrow$  (mandatory to explain reason)

#### 8) F = Reviewer familiarity:

How familiar is the reviewer with the topic? (will be used to weight the evaluation) [5 to 1]

5 = Very familiar;

3 = Moderated familiar;

1 = Not really acquainted;

# Annex B: Login into EDAS

Your EDAS user name is the email address under which you have registered or has been registered. The login window looks like the following:

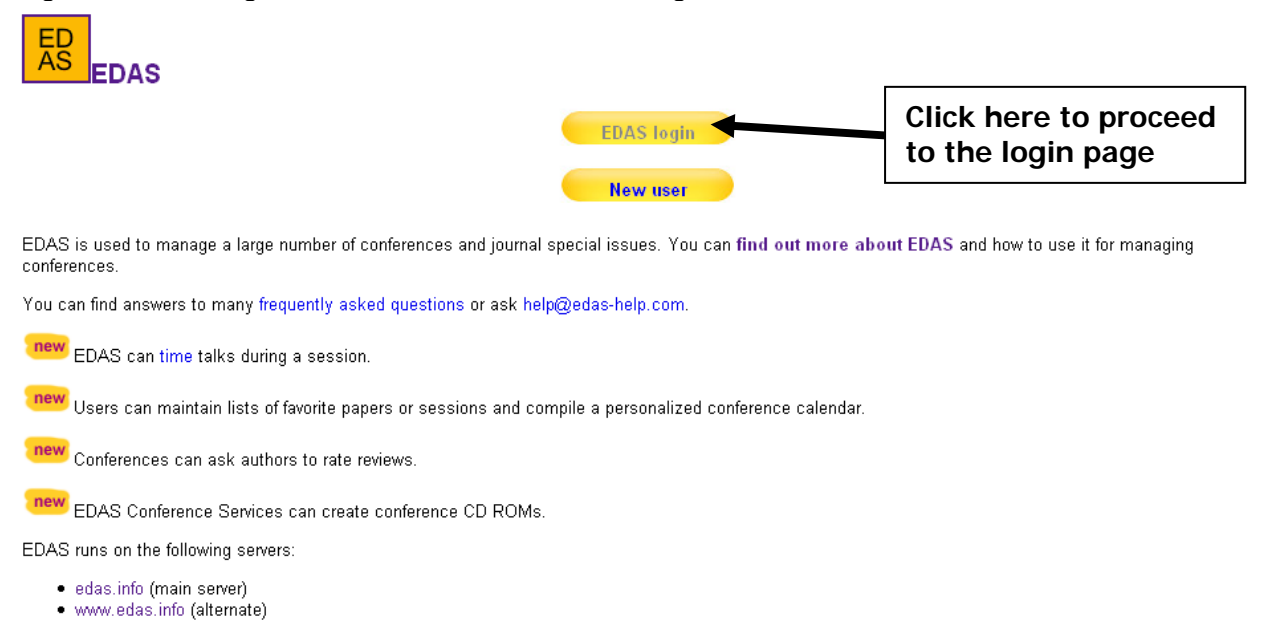

This brings you to this page where you can either login or try to recover a forgotten password. Please note that EDAS allows a password change only after you are logged in.

| ED<br>AS EDAS Login                           |                                                      | Click here if you need<br>a password reminder |
|-----------------------------------------------|------------------------------------------------------|-----------------------------------------------|
| If you cannot remember your password, EC      | DAS can send a reminder.                             |                                               |
| If you do not have an EDAS login, you can     | create a new account.                                |                                               |
| If you have to log in for each page, you ma   | y have disabled cookies in your browser. You can tak | e the cookie test to find out.                |
| If you have difficulties, please contact help | @edas-help.com                                       | Enter EDAS user name (the same                |
| Your email address (lower case) ste           | efano.polidori@libero.it                             | email address used in the                     |
| Password Password                             | skeleksiolokok                                       | registration) and password                    |
| L                                             | .og on                                               | -                                             |

EDAS at 72.21.37.131 (Fri, 07 Dec 2007 04:23:02 -0500 EST) [0.075 s] c60704d72ac6f7702b25d73e3a11744b Request help

## Annex C: Password recovery

If you choose to request a password reminder (<u>http://edas.info/emailPassword.php</u>), the following screen is shown:

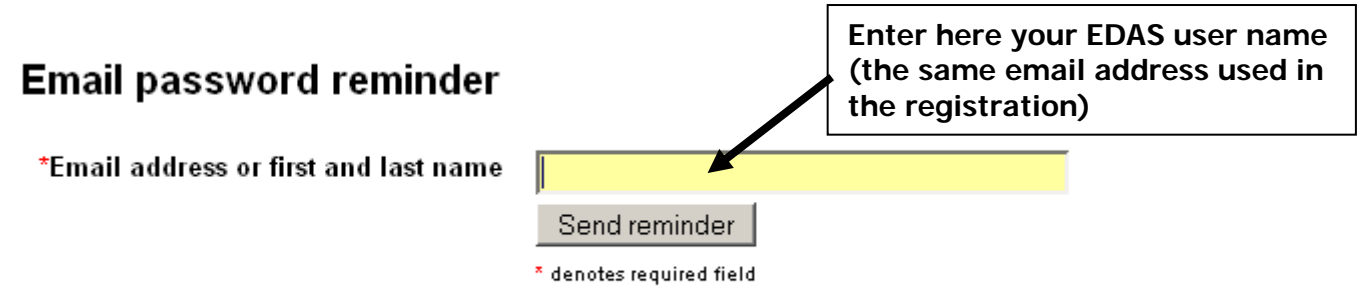

EDAS at 72.21.37.131 (Fri, 07 Dec 2007 04:34:40 -0500 EST) [0.068 s] Request help

In this case you must enter the **same** email address under which you registered or were registered to the system. If you no longer have access to that email account, then you can either:

- request the EDAS administrator (click on the request help link of the above screen or <u>here</u>) and there select "Login problem" or "Request to merge multiple user identities - indicate identity you want to keep" (and explain the problem); or
- create a new account (not preferred)

## Annex D: Password change

To change your password in EDAS, click on the "My profile" orange tab at the top of the screen and then click on "change your password"

| Home Papers People Reviews Conference My<br>K-INGN 2008ITU-T "Innovations in NGN" Kaleidoscope Conference | profile My papers My Reviews My TPCs Help Log out                                |
|----------------------------------------------------------------------------------------------------|----------------------------------------------------------------------------------|
| Edit EDAS profile<br>☞                                                                                    | Click in "My profile"<br>Then in "change your password"                          |
| ິ<br>You can change your EDAS account below, show your profile, <mark>change yo</mark>                    | ur password, update your areas of interest or update your conflicts of interest. |
| Name                                                                                                    |                                                                                  |

Title Mr. 💌